## How to subscribe to the Tupperware Text Message Service

To complete your subscription to the Text Message Service, you need access to email. Check that your email address in My Sales is current before completing the subscription steps.

Also, make sure your cell phone plan includes text messaging, and check the rates that your cell phone company may charge.

Step 1: Send text message to TWARE (89273).

SUBSCRIBE (your 11-digit ID)

For example: SUBSCRIBE (your 11-digit ID)

Step 2: Email confirmation

After you send the message you should receive the following text message:

A confirmation email was sent to [your email address]. If this address is incorrect, please update your email in My Sales and try again.

Check your email address in the text message for the confirmation email. You need to click on the link in the email to confirm your subscription. Once you successfully confirmed, you'll see the following text message:

## Congratulations! Your account was successfully activated!

You've completed the subscription process and can begin using the Text Message Service. Note: Depending on your email and computer settings, you may need to copy and paste the confirmation link into your browser and press enter.